# Monkeypox Lab Entry Guide

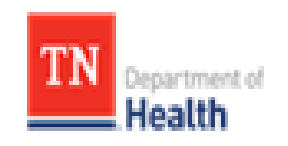

Division of Communicable and Environmental Diseases and Emergency Preparedness

# **NEDSS Base System (NBS)**

http://hssi.tn.gov/auth/login

Version 2

September 2022

# **Introduction:**

The purpose of this guide is to provide TDH staff members who currently use NBS with instructions on how to enter Monkeypox labs. Please direct questions you may have to Caleb Wiedeman (<u>Caleb.Wiedeman@tn.gov</u>) or Tim Boyland (<u>tim.boyland@tn.gov</u>). Staff members who need access to NBS should contact the Surveillance Systems and Informatics Program at <u>CEDS.Informatics@tn.gov</u>.

# Searching for a patient (Before entering NBS):

- 1.) Before entering any information into NBS, you should search for the patient of interest to be sure the information has not been entered already.
  - a.) Search Demographics: Name, date of birth, current sex.
    - i. If there is no DOB, Do Not Enter & Forward lab to Unit Chief.
  - b.) Search Identifiers:
    - i. Event IDs: Accession number, Lab ID (OBS#######TN01), Investigation ID, (CAS#######TN01).
    - ii. Patient IDs: 7-8 digit number, also found in reports as (PSN######TN01).

| Patient Search    |                                                 | - |
|-------------------|-------------------------------------------------|---|
| Search Demogra    | aphics                                          |   |
| Last Name:        |                                                 |   |
| First Name:       |                                                 |   |
| DOB:              |                                                 |   |
| Current Sex:      | ~                                               |   |
| Search Identifier | <u>s</u>                                        |   |
| Event ID Type:    | ~                                               |   |
| Patient ID(s):    |                                                 |   |
|                   | (Separate IDs by commas, semicolons, or spaces) |   |
|                   | Search Clear Advanced Search                    |   |

- 2.) If the patient is not in NBS, create a new patient.
  - a.) Include:
    - i. Name
    - ii. DOB
    - iii. Address
    - iv. Phone number

#### 3.) Enter Reporting Facility (required), Ordering Facility and Ordering Provider.

a.) It is important to include phone number or address of the ordering facility or provider in case staff at the local level need to obtain contact or other information on the patient.

4.) Program Area will always be "General Communicable Diseases."

5.) Ensure the correct **Jurisdiction** is populated (Region/Metro where patient lives).

a.) If new demographics are updated for a patient who was previously entered into NBS, the Jurisdiction may need to be changed from what was previously entered.

6.) Enter Lab Report Date (listed on report) and Date Received by Public Health (BMG red stamped date).

|     | Order Details                                |
|-----|----------------------------------------------|
|     | 📩 * Program Area: 🔤 🗸                        |
|     | 🛠 * Jurisdiction:                            |
|     | Shared Indicator: 🗹                          |
|     | 🔁 Lab Report Date: 🔤                         |
|     | * Date Received by Public Health: 04/03/2020 |
|     | Pregnancy Status:                            |
|     | Weeks:                                       |
| . 1 |                                              |

lpha Indicates all fields that should be filled out if information is available

#### 7.) Ordered Test must be entered:

- a.) Click Search
- b.) Select Long list
- c.)

| Test                                | Test Performed LOINC Long Name                                                      | LOINC Code |
|-------------------------------------|-------------------------------------------------------------------------------------|------------|
| Orthopoxvirus DNA                   | Orthopoxvirus DNA [Presence] in Specimen by NAA with probe detection                | 41853-3    |
| Non-variola Orthopoxvirus DNA       | Orthopoxvirus non-variola DNA [Presence] in Specimen by NAA with probe detection    | 100434-0   |
| Monkeypox Virus DNA                 | Monkeypox virus DNA [Presence] in Specimen by NAA with probe detection              | 100383-9   |
| West African Monkeypox Virus<br>DNA | West African monkeypox virus DNA [Presence] in Specimen by NAA with probe detection | 100888-7   |
| Congo Basin Monkeypox Virus<br>DNA  | Congo Basin monkeypox virus DNA [Presence] in Specimen by NAA with probe detection  | 100889-5   |
| Orthopoxvirus Ab IgG                | Orthopoxvirus IgG Ab [Presence] in Serum or Plasma by Immunoassay                   | 100891-1   |
| Orthopoxvirus Ab IgM                | Orthopoxvirus IgM Ab [Presence] in Serum or Plasma by Immunoassay                   | 100892-9   |

#### d.) Click Submit

#### e.) Select

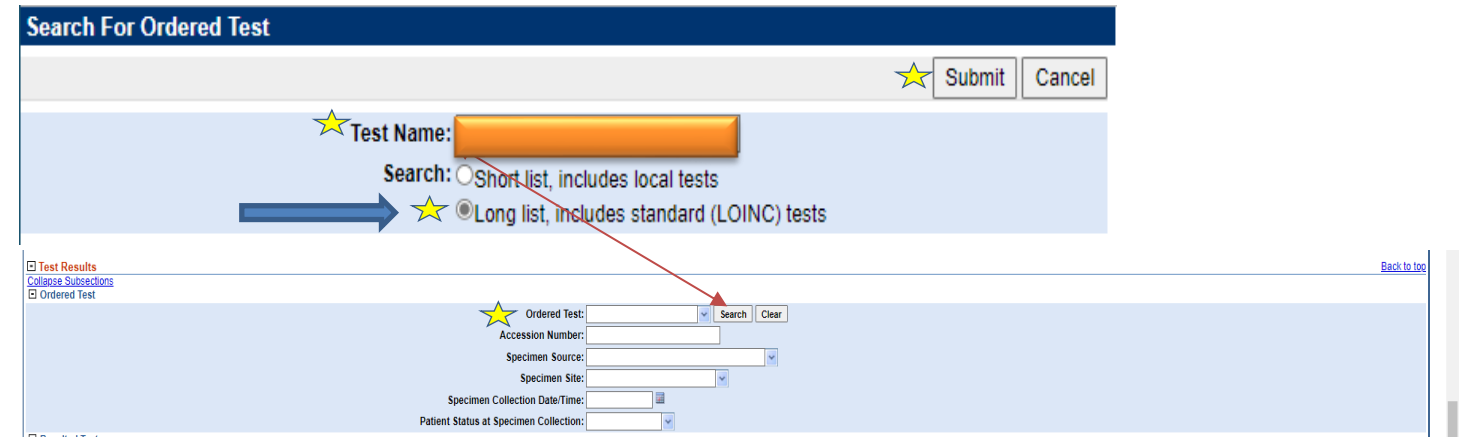

8.) Enter Accession Number if available (NOTE: this is the ID associated with the test)

- a.) This also may be known as
  - i. Test ID
  - ii. Specimen ID

#### 9.) Enter Specimen Source & Specimen Site

- a.) **Specimen source**, click the corrected source from the drop screen.
- b.) Specimen Site, click the correct site from the drop screen.
- c.) If an option type is not available type details in 'Result Comment'. (See next diagram.)

#### 10.) Enter Specimen Collection Date

#### 11.) Enter **Resulted Test** like how you entered **Ordered Test**

- a.) Click Search
- b.) Select Long list
- c.)

| Test                                | Test Performed LOINC Long Name                                                      | LOINC Code |
|-------------------------------------|-------------------------------------------------------------------------------------|------------|
| Orthopoxvirus DNA                   | Orthopoxvirus DNA [Presence] in Specimen by NAA with probe detection                | 41853-3    |
| Non-variola Orthopoxvirus DNA       | Orthopoxvirus non-variola DNA [Presence] in Specimen by NAA with probe detection    | 100434-0   |
| Monkeypox Virus DNA                 | Monkeypox virus DNA [Presence] in Specimen by NAA with probe detection              | 100383-9   |
| West African Monkeypox Virus<br>DNA | West African monkeypox virus DNA [Presence] in Specimen by NAA with probe detection | 100888-7   |
| Congo Basin Monkeypox Virus<br>DNA  | Congo Basin monkeypox virus DNA [Presence] in Specimen by NAA with probe detection  | 100889-5   |
| Orthopoxvirus Ab IgG                | Orthopoxvirus IgG Ab [Presence] in Serum or Plasma by Immunoassay                   | 100891-1   |
| Orthopoxvirus Ab IgM                | Orthopoxvirus IgM Ab [Presence] in Serum or Plasma by Immunoassay                   | 100892-9   |

- e.) Click Submit
- f.) Select

#### 12.) Enter Coded Result (enter what is on the lab report)

- a.) Results
  - i. Positive
  - ii. Detected

### 13.) Enter "Final" in Status

#### 14.) Click Add Test

| Test Results                      |      |                                        |                |          |                |                |              |        |                 | Back to top |
|-----------------------------------|------|----------------------------------------|----------------|----------|----------------|----------------|--------------|--------|-----------------|-------------|
| Collapse Subsections Ordered Test |      |                                        |                |          |                |                |              |        |                 |             |
|                                   |      | Ordered Test:                          | v              | Search C | lear           |                |              |        |                 |             |
|                                   |      | Accession Number:                      |                |          |                |                |              |        |                 |             |
|                                   |      | Specimen Source:                       |                |          | ~              |                |              |        |                 |             |
|                                   |      | Specimen Site:                         |                | ~        |                |                |              |        |                 |             |
|                                   |      | Specimen Collection Date/Time:         |                |          |                |                |              |        |                 |             |
|                                   |      | Patient Status at Specimen Collection: | ~              |          |                |                |              |        |                 |             |
| Resulted Test                     |      |                                        |                |          |                |                |              |        |                 |             |
| Resulted T                        | Test | Coded Result / Organism Name           | Numeric Result | Units    | Text Result    | Ref Range From | Ref Range To | Status | Result Comments |             |
| No Data has been entered.         |      |                                        |                |          |                |                |              |        |                 |             |
|                                   |      | * Resulted Test:                       | · ·            | Search C | lear           |                |              |        |                 |             |
|                                   |      | Coded Result:                          | ×              |          |                |                |              |        |                 |             |
|                                   |      | Numeric Result:                        |                |          |                |                |              |        |                 |             |
|                                   |      | Units:                                 | ~              |          |                |                |              |        |                 |             |
|                                   |      |                                        |                |          |                |                |              |        |                 |             |
|                                   |      | Taxt Besult:                           |                |          |                |                |              |        |                 |             |
|                                   |      | iext Result.                           |                |          |                |                |              |        |                 |             |
|                                   |      |                                        |                |          |                |                |              |        |                 |             |
|                                   |      | Reference Range From:                  |                |          |                |                |              |        |                 |             |
|                                   |      | Reference Range To:                    |                |          |                |                |              |        |                 |             |
|                                   |      | Status:                                |                |          |                |                |              |        |                 |             |
|                                   |      |                                        |                |          |                |                |              |        |                 |             |
|                                   |      |                                        | If specimen s  | source   | or site is not |                |              |        |                 |             |
|                                   |      | Result Comments:                       | available in d | drop so  | creen above.   |                |              |        |                 |             |
|                                   |      |                                        |                |          |                | -              |              |        |                 |             |
|                                   |      |                                        |                |          |                |                |              |        | ~~              | Add         |
|                                   |      | Result Comments:                       | available in c | drop so  | creen above.   |                |              |        | *               | Add         |

#### 15.) Click **Submit**– DO NOT select the Submit and Create Investigation option

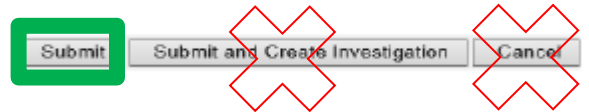

- a.) After submitting the lab, go back into the lab report that was just entered.
- b.) Select Create Investigation

## **Entering Monkeypox Investigation:**

- 1.) Select "Monkeypox" from condition drop-down list
  - a.) Click Submit

| Home   Data Entry   Open Investigations   Reports   System  <br>Select Condition | Management   Help   Logout |
|----------------------------------------------------------------------------------|----------------------------|
| Please select a condition:                                                       |                            |
| V                                                                                |                            |

2.) Ensure that the Monkeypox Investigation Status stays **OPEN**.

#### 3.) Under Case Info tab

| * Detected result = Probable<br>* Positive result = Confirmed<br>Transmission Mode:<br>Detection Method:                                                                                        |
|----------------------------------------------------------------------------------------------------|
| * Positive result = Confirmed                                                                                                    |
| Transmission Mode:                                                                                                    |
|                                                                                                    |
| Confirmation Method:<br>Confirmation Internation Method:<br>Confirmation Sector 2000 Confirmation Confirmation Confirmation<br>Cinical diagnosis (non-laboratory confirmed)<br>Extended Values: |
| Confirmation Date:                                                                                                    |
| Case Status:                                                                                                    |
| MMWR Year: 2022                                                                                                    |
| Notification Comments to CDC:                                                                                                    |

- 4.) Click Submit
- 5.) Entering MMWR week instructions:
  - a.) To access MMWR Week Web Document: Right click on link below, then choose "open Hyperlink": <u>Weeks ending log 2021-2022 [MMWR weeks] (cdc.gov)</u>
  - b.) Webpage will open in browser using above link for MMWR years 2021 & 2022.
  - c.) Locate "Series: MMR weeks" to left of page, click on link to access year(s) other than 2021/2022.
  - d.) Locate appropriate week number by date in template.
     <u>Note</u>: MMWR week number is always for weeks ending on SATURDAY (not Sunday)

<u>Important:</u> Must *always* use date received by DOH (*red stamp*)

*Example:* Date received is May 18, 2022, which falls into the 20<sup>th</sup> week of 2022. The correct MMWR week is "20".

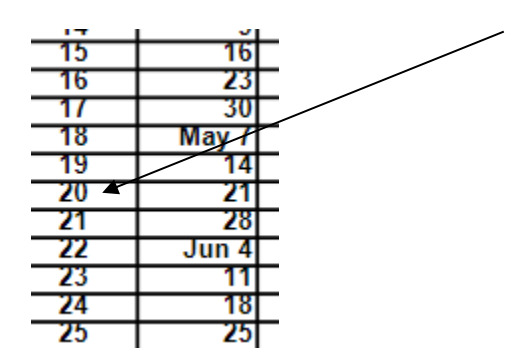

e.) Ensure NBS has the correct MMWR week, in this example correct week is "20"

|                    | Epidemiologica | ally linked |
|--------------------|----------------|-------------|
|                    | Selected valu  | es:         |
| Confirmation Date: |                |             |
| Case Status:       | Probable       | ~           |
| MMWR Week:         | 20             |             |
| MMWR Year:         | 2022           |             |

6.) After you click **Submit**, click on **Create Notifications** (upper left-hand corner)

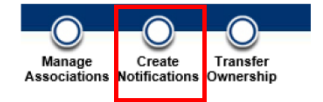

\*\*\*\*\*\*Central Office Only\*\*\*\*\*

\*\* After entering MPX <u>Labs</u>, drop the them into "MPX" folder/ "1- Entered Labs" folder.\*\* Folder location: H:\COVID19 Data Entry\1- Entered Labs\MPX

\*Please note: MPX <u>Investigations</u> go in a separate folder: "MPX Data Entry" in the "Monkeypox\_2022" folder.\*
Folder location: H:\CEDS\Monkeypox\_2022\MPX Data Entry

#### <u>Notes</u>

1.) Labs from CDC

The lab has the same specimen number [(SPHL) submitter specimen ID]

- NBS has result detected and CDC Lab positive result do not upload/place Lab into entered folder
- NBS has positive result and CDC Lab detected result do not upload/place Lab into entered folder
- NBS has detected or positive result and CDC Lab result inconclusive/rejected/not tested do not upload/place Lab in entered folder
- NBS has detected result and CDC Lab negative result change case status in NBS to "not a case" and upload PDF Lab into NBS (see below) -place lab in entered folder
- NBS has negative result and CDC lab positive result enter Lab and upload PDF into NBS (see below) place lab into entered folder

|                                   |                                                   |                         |                      |                                            |      |                              | * Indicates a Required Fie |
|-----------------------------------|---------------------------------------------------|-------------------------|----------------------|--------------------------------------------|------|------------------------------|----------------------------|
| Patient Case                      | Info Core Contact                                 | Tracing Contact Records | Supplemental<br>Info |                                            |      |                              |                            |
| to: <u>Associations   Notes a</u> | nd Attachments   History                          |                         |                      |                                            |      |                              |                            |
| Collapse Sections                 |                                                   |                         |                      |                                            |      |                              |                            |
| - Associations                    |                                                   |                         |                      |                                            |      |                              | Back to to                 |
| Collapse Subsections              |                                                   |                         |                      |                                            |      |                              |                            |
| Associated Lab Reports            |                                                   |                         |                      |                                            |      |                              |                            |
| Jate Received                     | Reporting Facility/Provider                       |                         | Date Collected       | Test Results                               |      | Program Area                 | Event ID                   |
| <u>/9/07/2022</u><br>7-45 AM      | Reporting Facility:<br>Again Sciences Corporation |                         | 09/06/2022           | Non-variola Orthopoxvirus DNA:<br>Positive |      | General Communicable Disease | OBS103020012TN0            |
| A                                 | Ordering Provider:                                |                         |                      | Reference Range: (NEGATIVE) - (Final)      |      |                              |                            |
| 9                                 | LISA GRAHAM                                       |                         |                      |                                            |      |                              |                            |
| Associated Morbidity Re           | ports                                             |                         |                      |                                            |      |                              |                            |
| Date Received                     |                                                   | Condition               |                      | Report Date                                | Туре | Observation ID               |                            |
| Nothing found to display.         |                                                   |                         |                      |                                            |      |                              |                            |
| Associated Treatments             |                                                   |                         |                      |                                            |      |                              |                            |
| Date                              | Treatment                                         |                         |                      | Treatment                                  | ID   |                              |                            |
| Nothing found to display.         |                                                   |                         |                      |                                            |      |                              |                            |
| Associated Vaccinations           | ;                                                 |                         |                      |                                            |      |                              |                            |
| Date Administered                 |                                                   |                         | Vaccine Administer   | red                                        |      | Vaccination ID               |                            |
| Nothing found to display.         |                                                   |                         |                      |                                            |      |                              |                            |
| Associated Documents              |                                                   |                         |                      |                                            |      |                              |                            |
| Date Received                     |                                                   | Туре                    | Purpose              | Description                                |      | Document ID                  |                            |
| Nothing found to display.         |                                                   |                         |                      |                                            |      | ·                            |                            |
| Netes And Attackment              |                                                   |                         |                      |                                            |      |                              | Desisters                  |
| Collapse Subsections              | 5                                                 |                         |                      |                                            |      |                              | DBCK 10 10                 |
|                                   |                                                   |                         |                      |                                            |      |                              | Drint Notos                |
|                                   |                                                   |                         |                      |                                            |      |                              | Philit Notes               |
| ■ Notes                           |                                                   |                         |                      |                                            |      |                              |                            |
| Date Added                        |                                                   |                         | Added By             |                                            | Note | Private                      |                            |
| Nothing found to display.         |                                                   |                         |                      |                                            |      |                              |                            |
|                                   |                                                   |                         |                      |                                            |      |                              |                            |
|                                   |                                                   |                         |                      |                                            |      |                              | Add Notes                  |
| Attachments                       |                                                   |                         |                      |                                            |      |                              |                            |
| Date Added                        |                                                   | Added B                 | Y                    | File Name                                  |      | Description                  |                            |
| Nothing found to display.         |                                                   |                         |                      |                                            |      |                              |                            |
|                                   |                                                   |                         |                      |                                            |      |                              |                            |
|                                   |                                                   |                         |                      |                                            |      |                              | Add Attachment             |